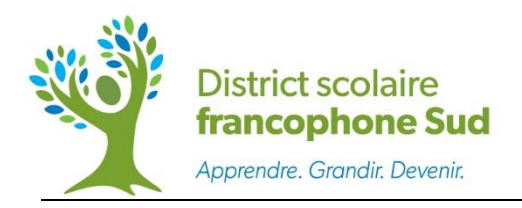

- 1) Se rendre sur le site web du District : <u>https://francophonesud.nbed.nb.ca/</u>
- 2) Cliquer sur le lien Transport scolaire

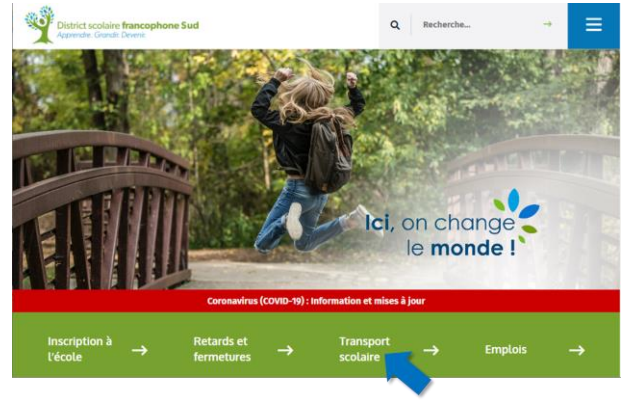

- 3) Cliquer sur Info-bus (admissibilité au transport scolaire, etc.)
- 4) Cliquer sur <u>Portail des parents</u>

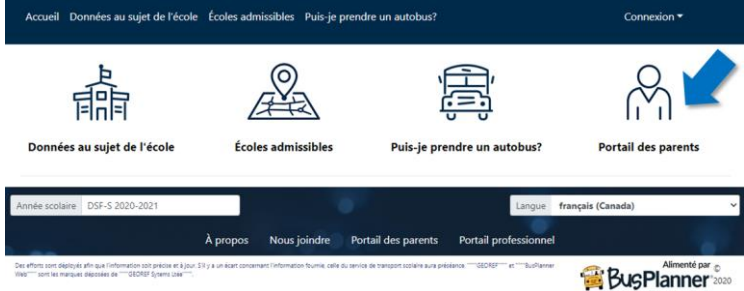

5) Cliquer sur Créer un compte s'il s'agit de votre première connexion

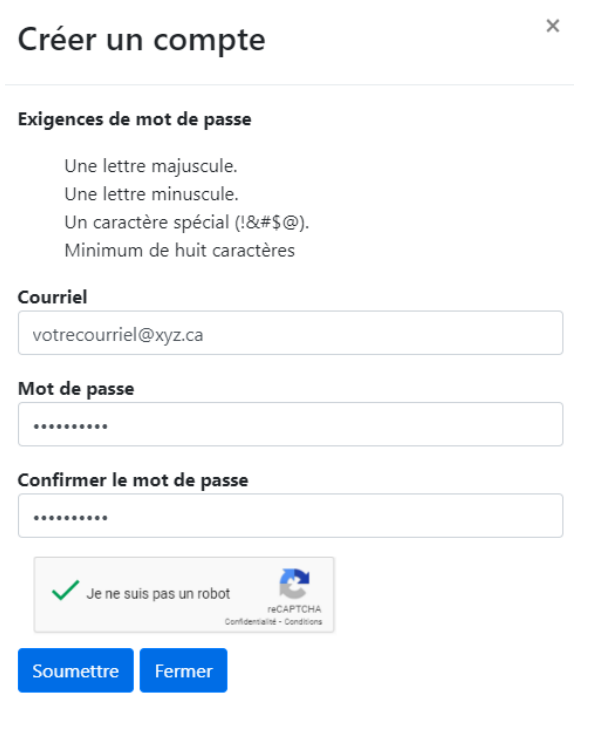

- 6) Vérifier votre boite de réception de courriels et confirmer l'abonnement.
- 7) Se connecter avec son courriel et son mot de passe (informations de l'année dernière ou les informations que vous venez de compléter) Connexion

| Courriel                   |                                                         |   |  |  |
|----------------------------|---------------------------------------------------------|---|--|--|
| courriel                   |                                                         |   |  |  |
| Mot de passe               |                                                         |   |  |  |
| •••••                      |                                                         | 8 |  |  |
| Mémoriser mes informations |                                                         |   |  |  |
| Connexion                  | Vous avez oublié votre mot de passe?<br>Créer un compte |   |  |  |

Au besoin, si vous ne connaissez plus votre mot de passe, cliquer sur Vous avez oublié votre mot de passe ?

## 8) Cliquer sur Ajouter un enfant

| Mes enfants                                                                                                    |                                                                              | Ŕ                                                   |
|----------------------------------------------------------------------------------------------------|------------------------------------------------------------------------------|-----------------------------------------------------|
| Ajouter un enfant                                                                                                    | Mes enfants                                                                  | Mes abonnements                                     |
| Année scolaire DSF-S 2020-2021<br>À propos                                                                                                    | Nous joindre Portail des parents                                             | Langue français (Canada) v<br>Portail professionnel |
| Des efforts sont déployés afin que l'information soit précise et à jour. S'il y a un écart concen<br>Web""" sont les marques déposées de """GEOREF Systems Liée""". | rant l'information fournie, celle du service de transport scolaire aura prés | éance. ·····GEOREF····· et ·····BusPlanner          |

9) Compléter l'information à l'écran et cliquer Ajouter un enfant.

| Ajouter un enf                      | ant               | ×      |
|-------------------------------------|-------------------|--------|
| N° de l'élève                       |                   |        |
| Date de naissance                   |                   |        |
| École                               |                   |        |
| Centre scolaire Samuel-de-Champlain |                   | •      |
| Niveau                              |                   |        |
| PI                                  |                   | ~      |
|                                     | Ajouter un enfant | Fermer |

\*\*Les élèves plus vieux connaissent leur Nº de l'élève. Vous le trouverez également sur le bulletin scolaire de votre enfant.

10) Cliquer sur **Carte** pour voir les heures d'embarquement le matin et de débarquement l'après-midi ainsi que l'adresse de l'arrêt.

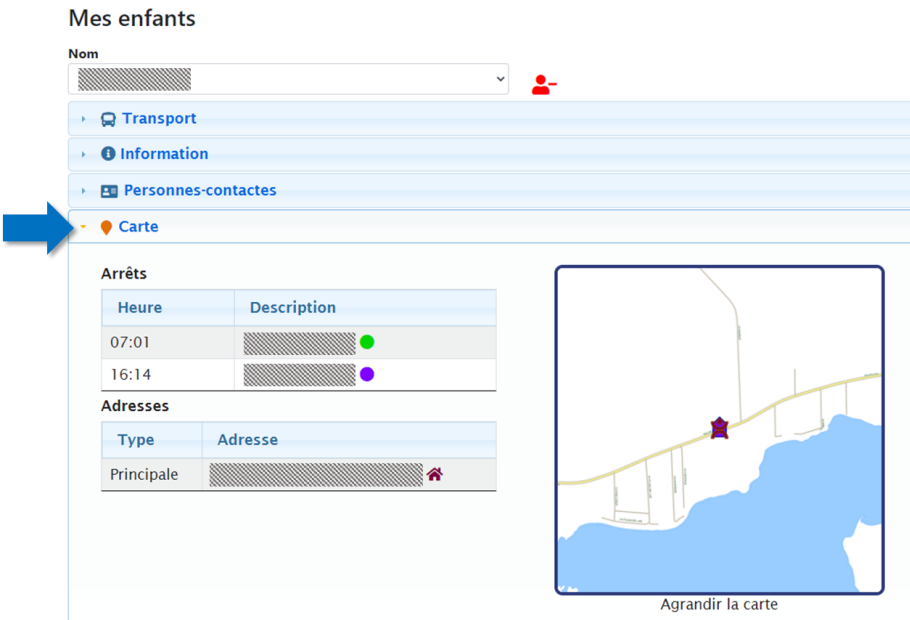

- 11) Répéter les étapes 8, 9 et 10 si vous avez plus d'un enfant.
- 12) Cliquer sur **Mes abonnements** au bas de la page pour mettre à jour, au besoin, vos abonnements de retards ou fermetures, ou ajouter une route. \*\*Vous êtes inscrits automatiquement à recevoir ces avis pour vos enfants, mais vous pouvez les supprimer.

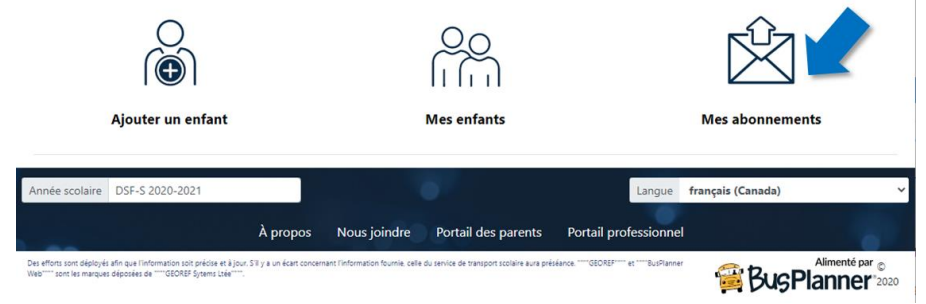